# Disk Imaging Techniques - using -ImageDisk & Catweasel

VCF East 2014 Malcolm Macleod malcolm@avitech.com.au

# Topics:

- 1. Floppy disks recording format
- 2. Introduction to ImageDisk and Catweasel
- 3. Other imaging techniques
- 4. Connecting vintage floppy drives to the PC
- 5. ImageDisk's "TestFDC" Utility
- 6. Suggested PC platform for IMD and CW
- 7. How to use Tim Mann's CW tools
- 8. Tips and Tricks

# **Disk Imaging – Why?**

- To make real system and application disks for our vintage computers using disk images found online
- To archive and share our stash of vintage computer disks before its too late!
- To accurately duplicate disks including most "copy protected" disks
- To "format shift" for example, we can replace an 8" drive with a 5.25" 1.2M drive or a (model-dependent) 3.5" 1.44M drive
- To move disks between simulators and real hardware

# Applicability

- Discuss ways of reading and writing floppy disks created on systems based on the WD1771 family and its descendants (WD1771, WD179x, WD 279X) - eg:
  - Single-density disks loosely based on the "IBM 3740" (FM) format
  - Double-density disks loosely based on the "IBM System 34" (MFM) format
- Examples of systems that use these formats:
  - TRS-80 Models 1, 3 & 4 (and II?)
  - Many CP/M systems (eg Ferguson Big Board, ADC Super Six)
- Examples of systems that can't benefit from these techniques:
  - Apple II 5.25" (uses GCR)
  - Commodore 8-bit 5.25" (uses GCR)
- Main focus is 8" and 5.25" disks both SD and DD

# **Floppy Disk Media Considerations**

- A significant portion of older disks (perhaps 5 to 10%) are failing due to age and/or poor storage conditions
- Failure modes include:
  - Warped and physically damaged disks
  - Cloudy / mould affected
  - Oxide detachment on first read

SO:

- Test the drive before putting your irreplaceable disks in them
- Examine disks before and after read or write operations
- Assume the <u>first read</u> might be the <u>only read</u>
- Suspect the disk, before suspecting the drive

# Floppy Disk Encoding Techniques

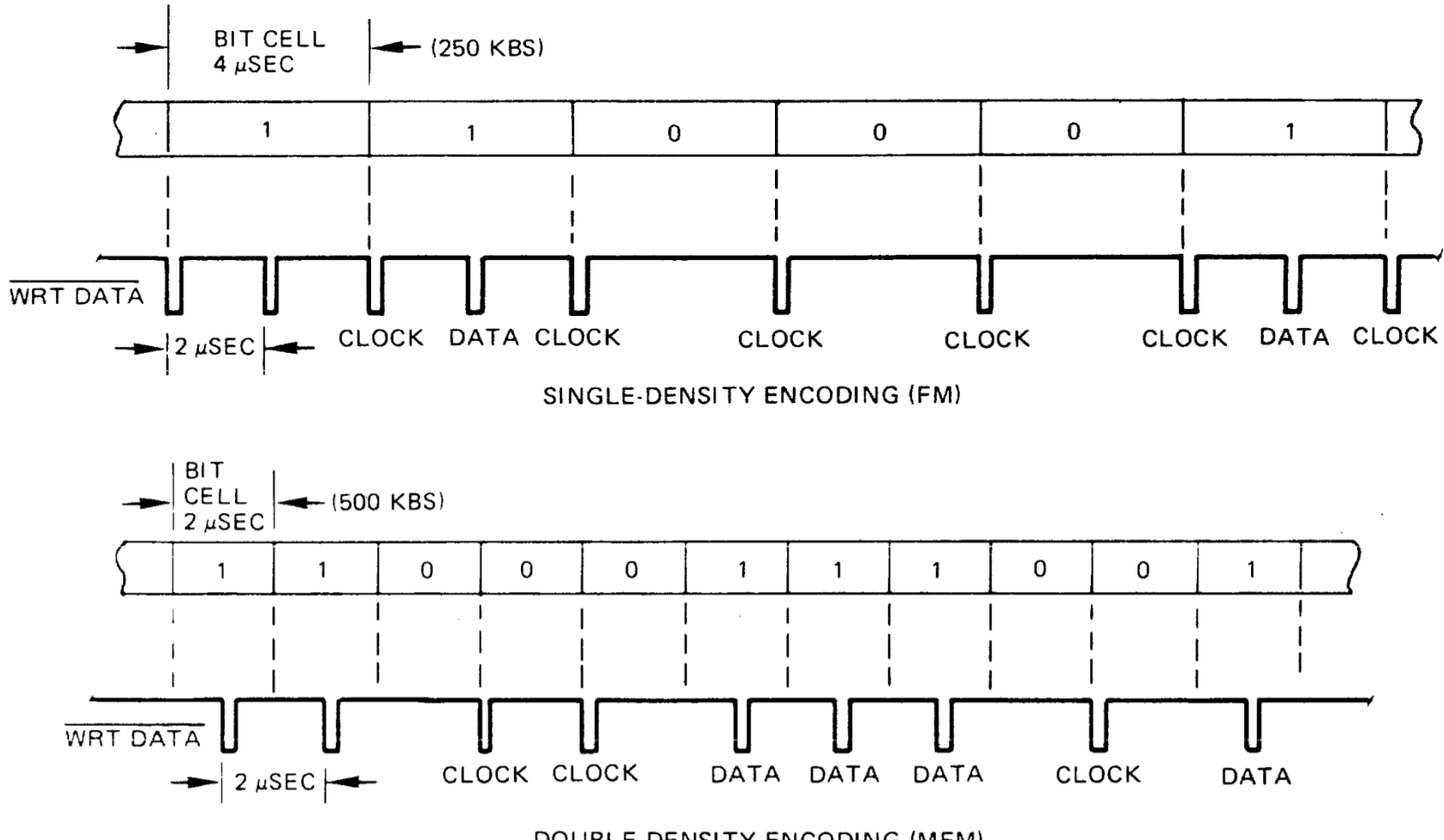

DOUBLE-DENSITY ENCODING (MFM)

# IBM 3740 Track Format – For SD (FM) 8" Floppy

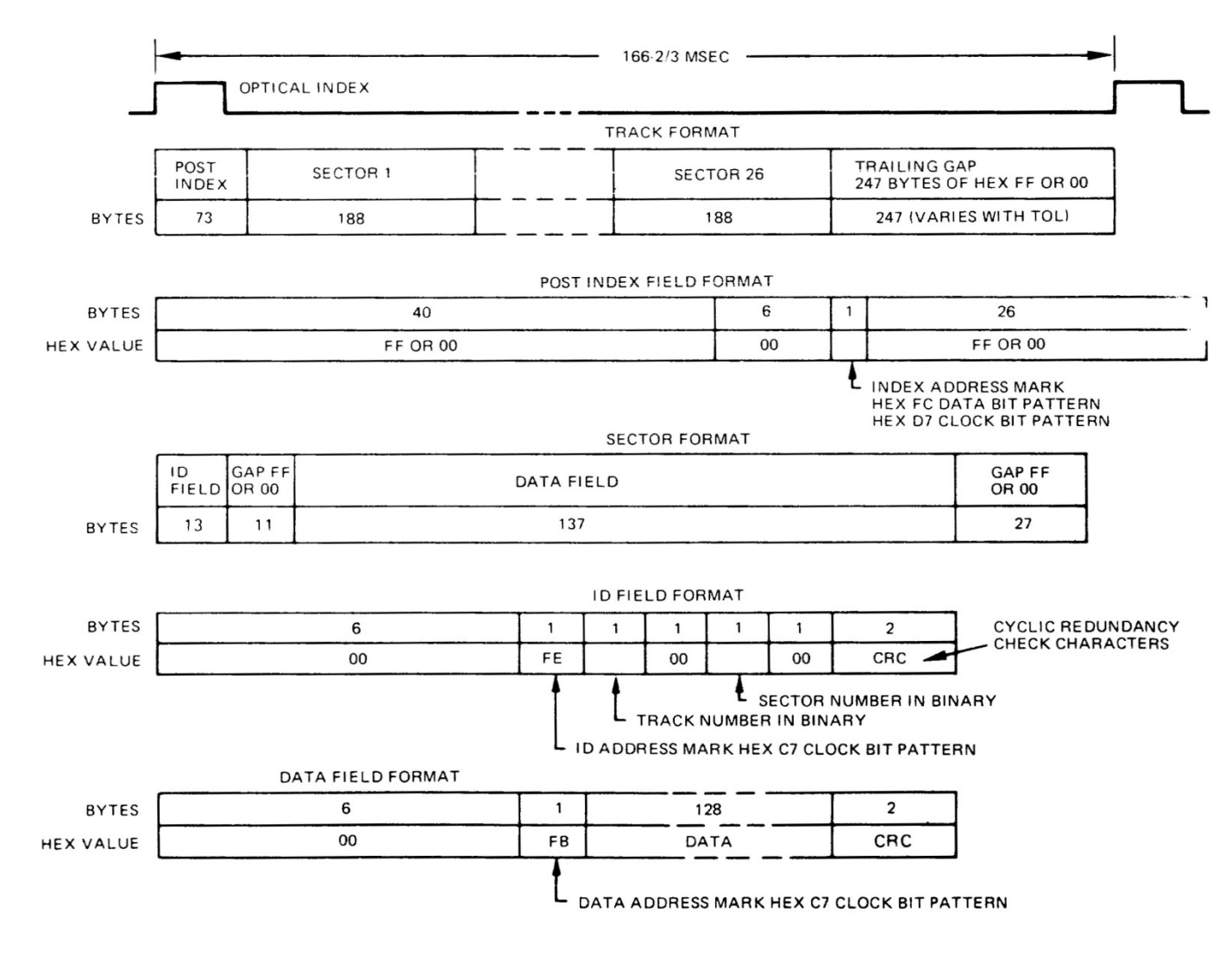

Figure 1-5. IBM 3740 Fromat

### IBM 3740 Track Format – For SS, SD, 8-Inch Floppy

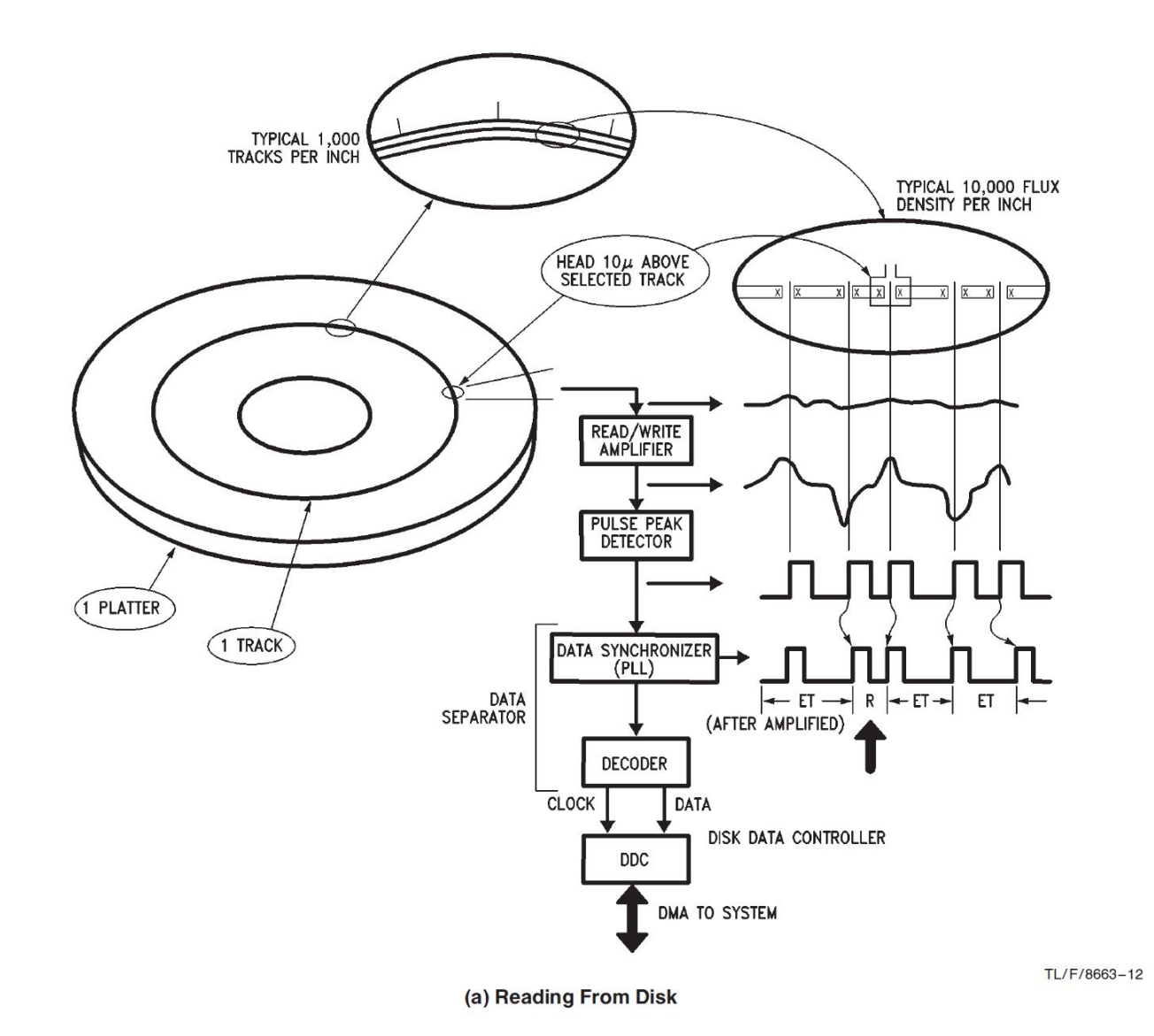

# ImageDisk

- Written by Dave Dunfield
- Uses the PC's own FDC [built-in or plug-in]
- MSDOS only
- Package includes:
  - TESTFDC.COM Tests capabilities of FDC
  - IMD.COM Read/Write disk images, format disks, exercise heads
  - IMDU.COM Image manipulation (convert to binary or uncompressed files, etc)
  - IMDV View content of IMD files
  - Utilities to convert DMK and TD0 images to IMD format
- Current Version: 1.18
- Source code available
- Website includes a large number of downloadable system disk images
- IMD file format is documented and available

### ImageDisk – Main Screen

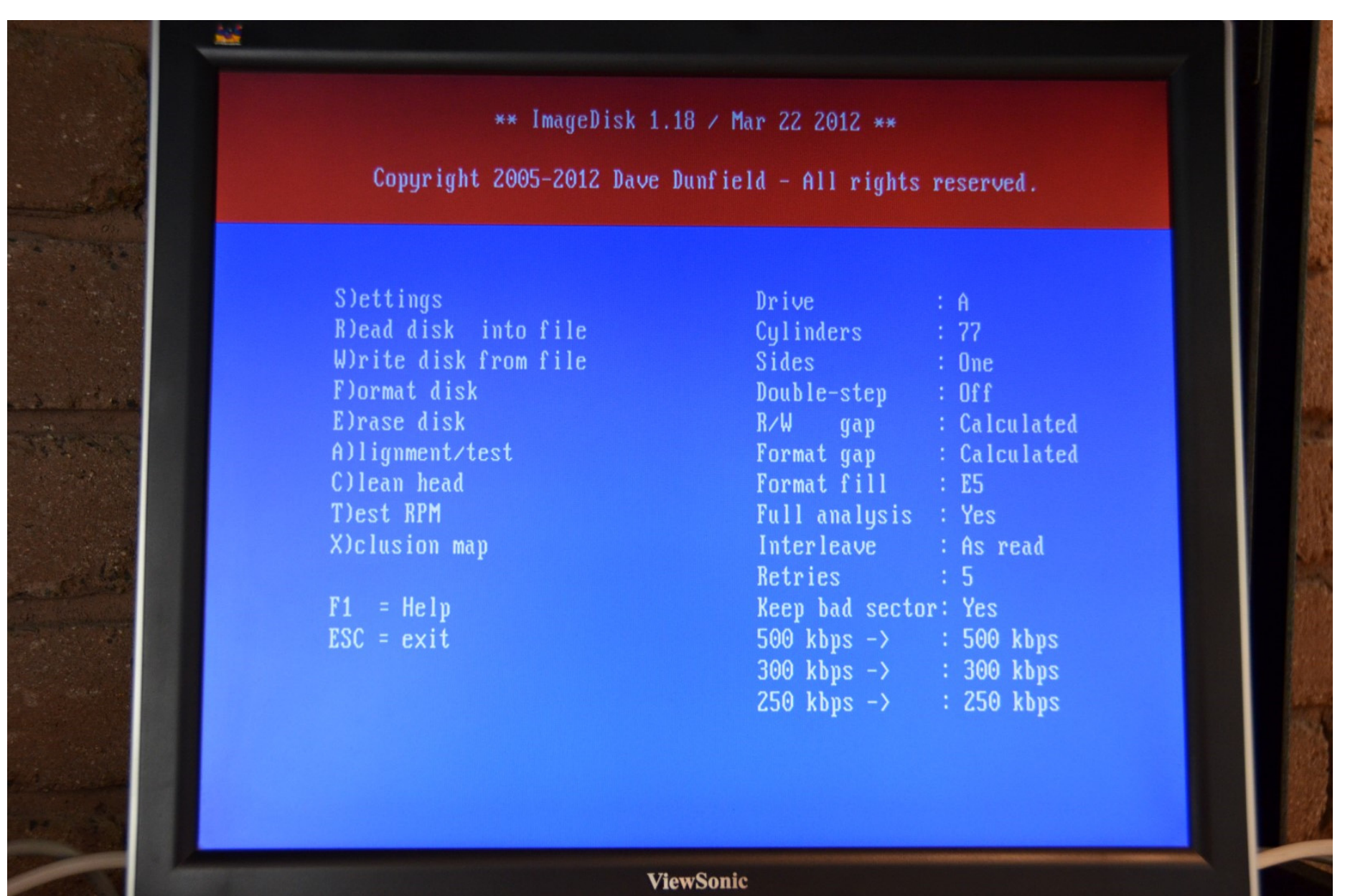

# ImageDisk – Result of Reading a Disk

 A: 500k DD
 T76 H1
 26x256 14 54

 1 2 3 4 5 6 7 8 9 10 11 12 13 14 15 16 17 18 19 20 21 22 23 24 25 26

9····••····5····•6····•6·····7····•···

Read into C:NIMD\cpm86pda.imd CP/M-86 TM PROGRAM DEVELOPMENT AIDS COPYRIGHT 1982 BY DIGITAL RESEARCH, INC. DO NOT DUPLICATE SERIAL NO: 082484012304AMATCH #15723 PART NO: 819-076002-0100 REV 04 (IMAGED ON 01.04.2014 USING TM848E DRIVE AND D7600 MOTHERBOARD) 0/0: 500k SD - 26 sectors of 128 bytes - G1:7 G2:27 : Deleted-Data 0/1: 500k DD - 26 sectors of 256 bytes - G1:14 G2:54 : Single-step 1/0: 500k DD - 26 sectors of 256 bytes - G1:14 G2:54 4004 sectors (37 Compressed, 43 Deleted) Read complete - press ENTER for main menu

# ImageDisk - Limitations

Excellent highly useful suite of programs. Very well documented.

Limitations are:

- 1. IMD images not widely supported by simulators [???]
- 2. Most PC motherboard FDC's don't support single-density (FM)
- 3. NEC765 derivatives suffer "blindness" after index pulse -> lost data
- 4. NEC765 derivatives can't read or write the "non standard" (F9 or FA) data address marks used by Model 1 TRSDOS
- 5. Will NOT work with USB floppy drives

# Catweasel

- Is a floppy disk controller card [with other Amiga-related features]
- Designed by Individual Computers
- No longer available
- Some online shops show stock available but are out of stock!
- PCI versions were MK 3 and MK 4
- Not subject to the limitations of NEC765-compatible FDC's
- Low-level drivers available for Linux and Windows. Not widely used
- Best high-level software (that I've used) is Tim Mann's "Catweasel Floppy Read/Write Tools". Current version is 4.4. Source code is included
- Tim Mann's tools store data in DMK format
- DMK format is documented and available
- See Wikipedia pages for more background info on Catweasel

### Catweasel MK 3 PCI Card

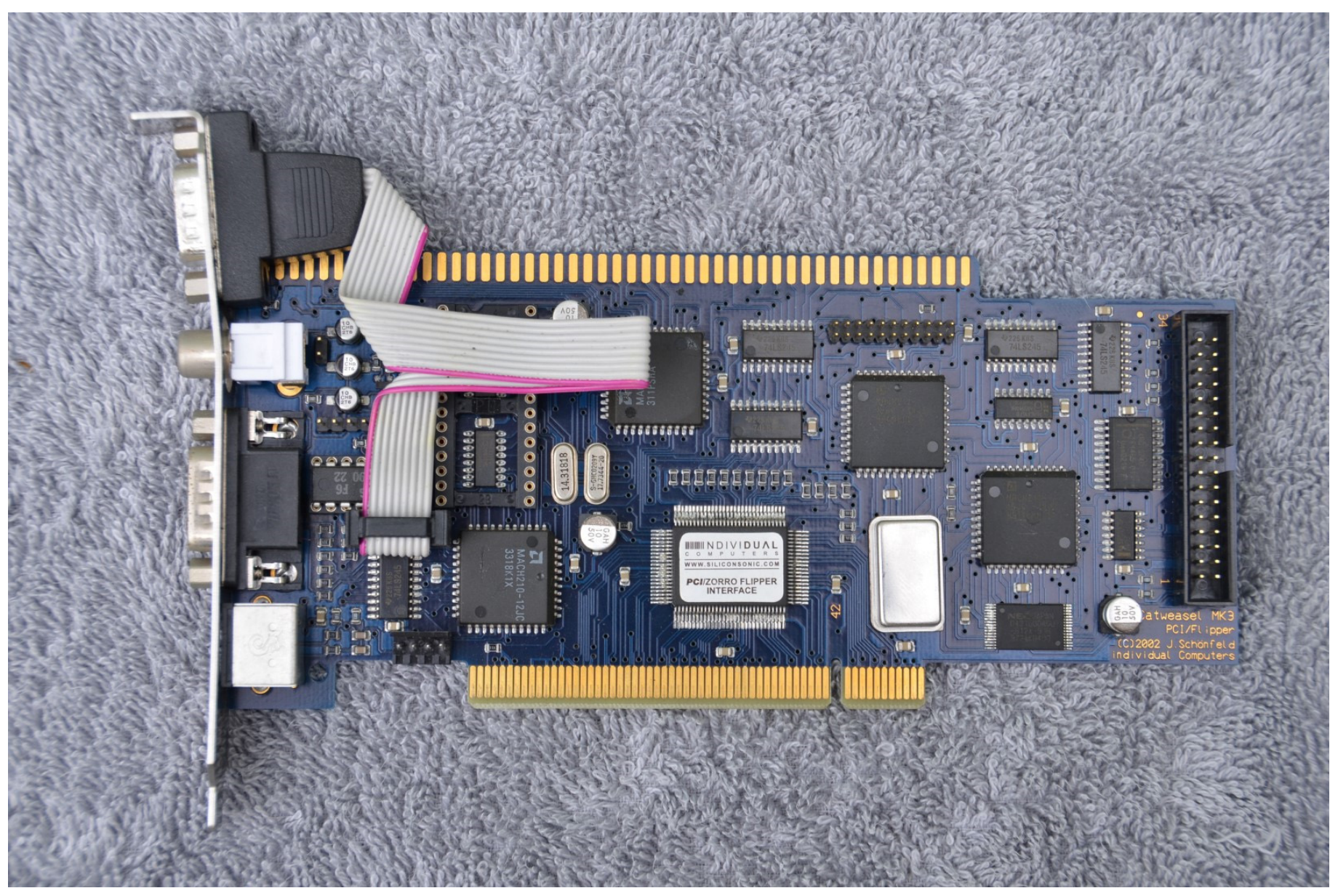

### **Other Options for Disk Imaging**

Techniques that capture raw flux transition data:

1. KryoFlux

#### http://www.kryoflux.com/

Standalone board with USB interface

Commercial product. Closed source [???]. Licence restrictions apply [??].

#### 2. DiscFerret

http://discferret.com/wiki/DiscFerret:FAQ

Standalone board with USB interface

Open source hardware and software

Limited availability

#### **3.** DiskVaccuum Project – on Papilio Pro FPGA Platform

Well documented project, Compucolor II focussed

http://forum.gadgetfactory.net/index.php?/topic/1870-diskvaccuum-project/

4. Raspberry Pi Projects

See for example: <u>http://virtualfloppy.blogspot.ca</u> [TRS-80 / DMK focussed]

### **Other Options for Disk Imaging (cont)**

#### PC-based software (mostly commercial or obsolete):

- OmniDisk / OmniFlop
- Teledisk, 22Disk, CopyQM, Anadisk

#### SAMdisk:

#### http://simonowen.com/samdisk/

Command-line program that reads/writes from the PC's (non-USB) floppy drive Supports IMD, DMK, TD0 and many other formats Can work with many formats including KryoFlux (RAW) and DiscFerret (DFI) Windows 2000 or later

Or, if you don't mind doing things the hard way - write a program that runs on the vintage computer and which:

- Reads all bytes on the track (using the WD "read track" command)
- Dumps the data out to a PC in IMD or DMK format

### Connecting a vintage 5.25" drive to PC FDC

#### PC FDC Connector (34-way box header)

| Pin | Name    | Dir | Description       |
|-----|---------|-----|-------------------|
| 2   | /REDWC  | Out | Density Select    |
| 8   | /INDEX  | In  | Index             |
| 10  | /MOTEA  | Out | Motor Enable A    |
| 12  | /DRVSB  | Out | Drive Select B    |
| 14  | /DRVSA  | Out | Drive Select A    |
| 16  | /MOTEB  | Out | Motor Enable B    |
| 18  | /DIR    | Out | Direction         |
| 20  | /STEP   | Out | Step              |
| 22  | /WDATA  | Out | Write Data        |
| 24  | /WGATE  | Out | Write Enable      |
| 26  | /TRK00  | In  | Track 0           |
| 28  | /WPT    | In  | Write Protect     |
| 30  | /RDATA  | In  | Read Data         |
| 32  | /SIDE1  | Out | Head Select       |
| 34  | /DSKCHG | In  | Disk Change/Ready |
|     |         |     |                   |

#### **Remember:**

- 1. Drive must be configured as DS1 (not DS0)
- 2. Keep it simple one drive only
- 3. Terminating resistors must be fitted all signals are open-collector
- 4. Connect drive to end of cable (connecting midcable may cause signal reflection problems)
- 5. Will be Drive A, if connected "after-the-twist"
- 6. Will be Drive B, if cable has no twists
- 7. PC expects pin 34 to be /DC (not /RDY)

#### If it's not working:

- 1. Use DSO to check signal levels
- 2. Can bridge connections on the spare IDC34
- 3. Go back to basics try a 3.5" PC drive
- 4. Check drive's Hd-Ld, Drv-Slct & Motor jumpers

### **Connecting an 8" drive to PC FDC**

#### Typical PC to 8" Drive Wiring

| PC (34 Pin) | Name           | Direction | 8″ (50 pin) |
|-------------|----------------|-----------|-------------|
|             | /TG43          |           | 2           |
| 8           | /Index         | In        | 20          |
| 10          | /Motor On      | Out       | 18          |
| 14          | /Drv Slct 0    | Out       | 26          |
| 18          | /DIR           | Out       | 34          |
| 20          | /STEP          | Out       | 36          |
| 22          | /Write Data    | Out       | 38          |
| 24          | /Write Gate    | Out       | 40          |
| 26          | /Track 0       | In        | 42          |
| 28          | /Write Protect | In        | 44          |
| 30          | /Read Data     | In        | 46          |
| 32          | /Select Side 1 | Out       | 14          |
| 34          | /DC or /Ready  | In        | 12          |

#### Things to be aware of:

- 1. Configure floppy drive to respond to DS0
- 2. Check HL, Motor-On & Side-Select jumpers
- 3. Consider TG43 Is it needed?
- 4. Terminating resistors must be fitted all signals are open-collector
- 5. Connect drive to end of cable (connecting midcable may cause signal reflection problems)
- 6. PC will see the 8" drive as Drive A
- 7. Odd-numbered pins are GROUND
- 8. 8" drives need +24V and possibly 115 VAC

#### Wiring Options:

- 1. See detailed information on Dave Dunfield's website including homebrew adapter
- 2. D-bit's FDADAP adapter \$40 incl. postage

### Using D-Bit's FDADAP Floppy Disk Adapter

- Use 34-way "straight through" cable from PC FDC to FDADAP
- Use 50-way "straight through" cable from FDADAP to 8" Drive
- ImageDisk will see the drive as "Drive A"

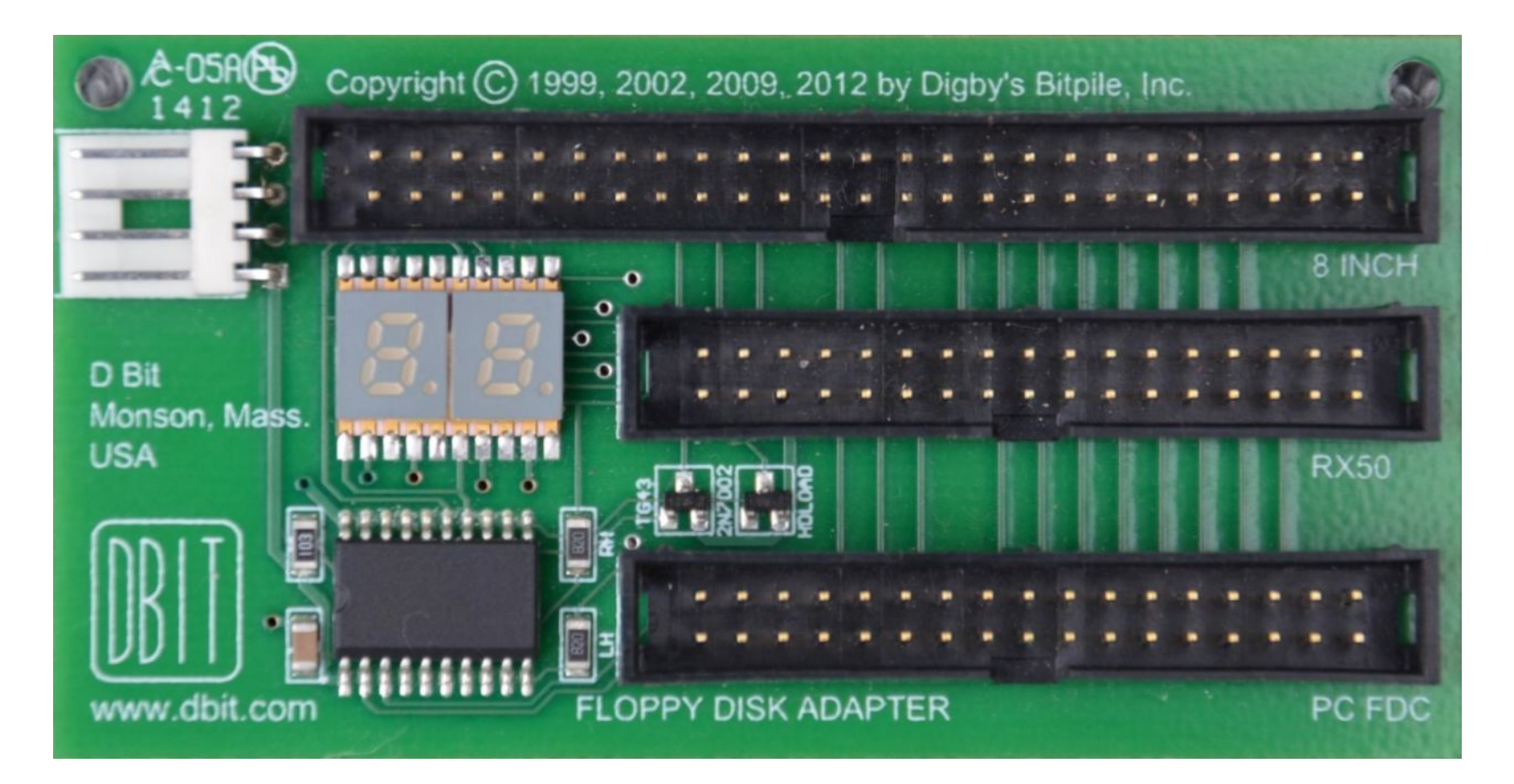

### **Power Supply Options for +24 VDC for 8" Drives**

- 1. D-Bit's FDDC
  - <u>http://www.dbit.com/fddc.html</u>
  - DC-DC Adapter
  - Powered by IDE connector OR standalone ATX power supply
  - \$80 including postage
  - Not (yet) used by me
- 2. Mean Well NES-100-24
  - +24 VDC 4.5A
  - \$27 on eBay from China

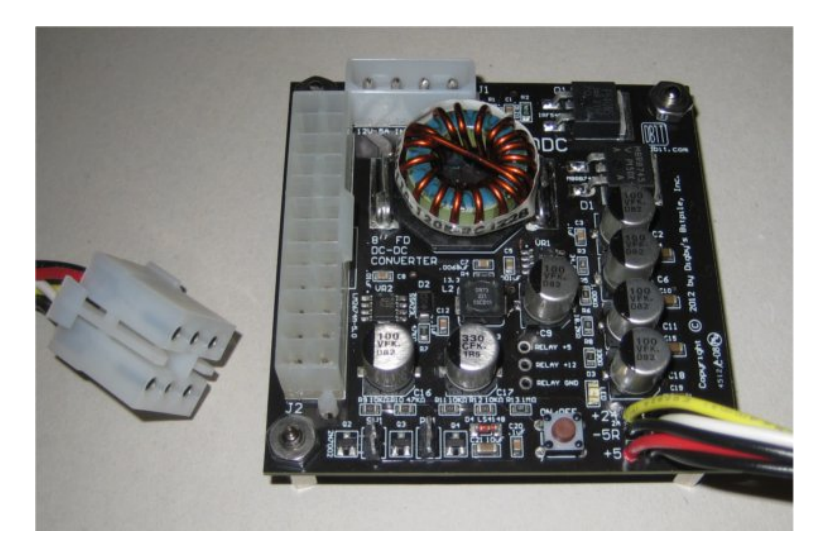

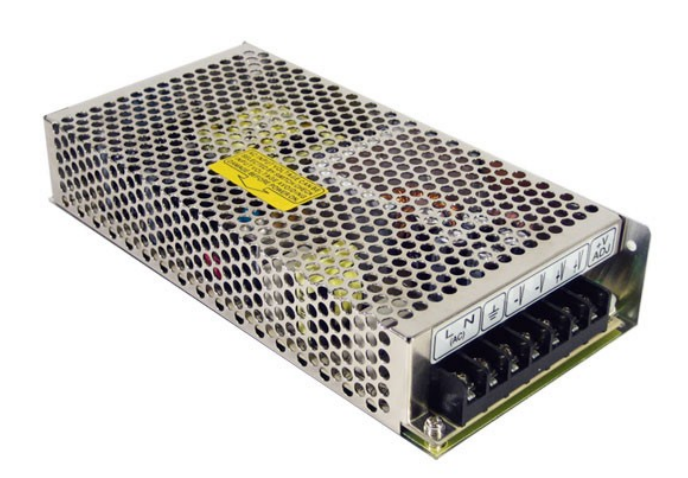

### Tandon TM848E - Jumper Settings

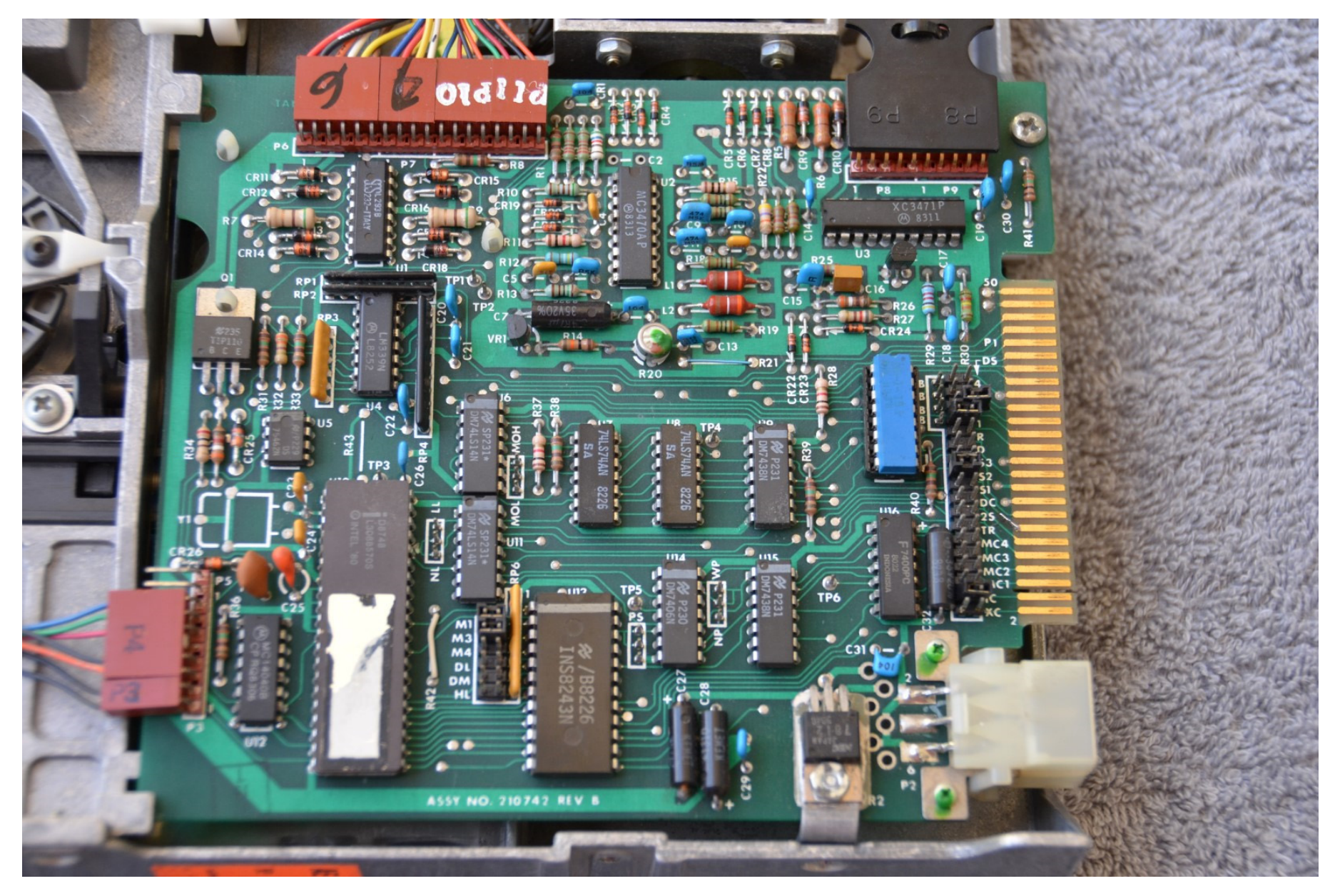

### Mitsubishi M2896-63-02U - Jumper Settings

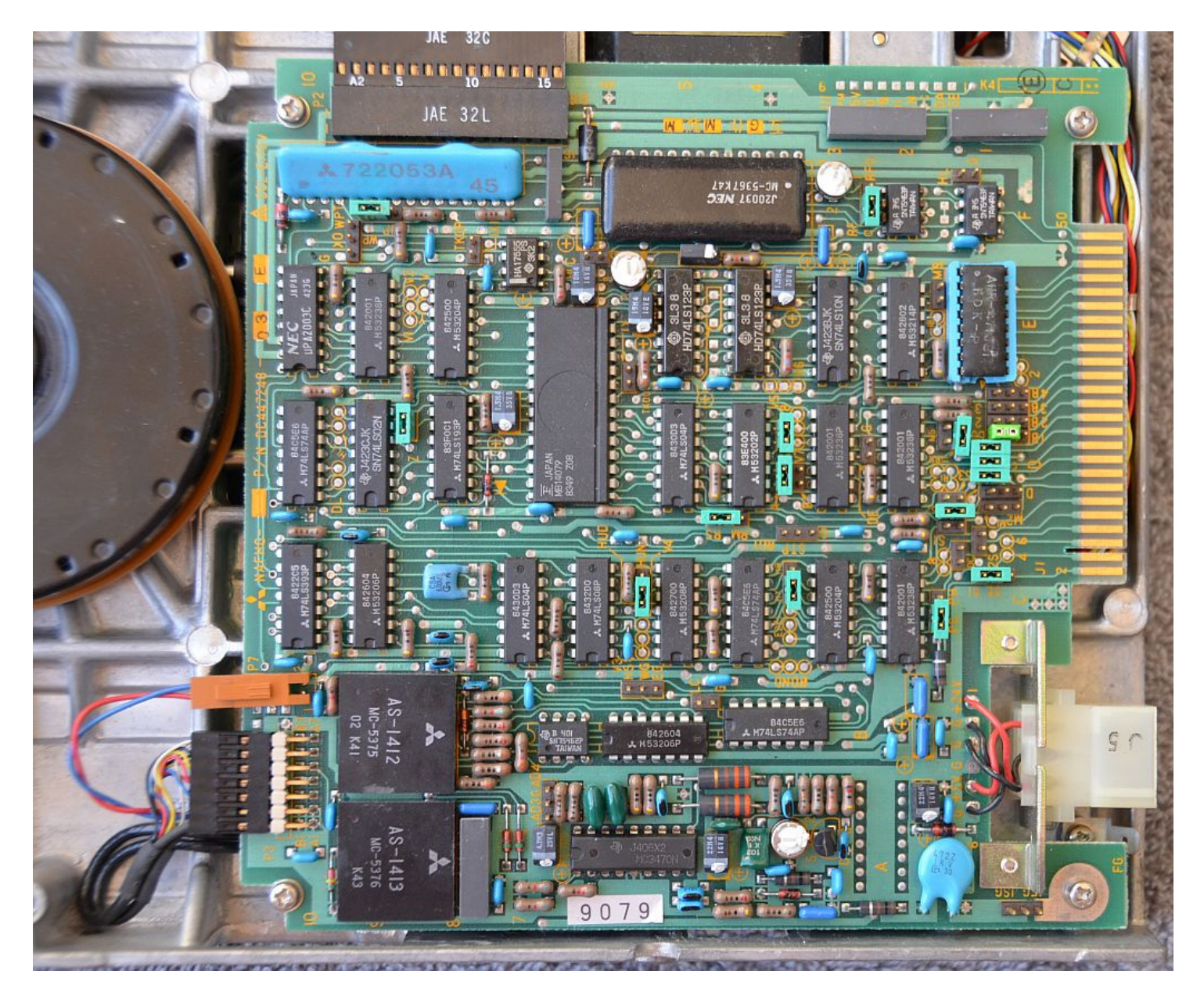

#### "Vintage" Floppy Formats

| Drive Type             | RPM | Flux<br>Transition<br>Rate | Data<br>Rate | Typical<br>Formatted<br>Capacity (KB) |
|------------------------|-----|----------------------------|--------------|---------------------------------------|
| 8" – 77 Trk, SS,SD     | 360 | 500                        | 250          | 250 (26x128)                          |
| 8" – 77 Trk, DS, DD    | 360 | 500                        | 500          | 1232 (2x8x1024)                       |
| 5.25" – 35 Trk, SS, SD | 300 | 250                        | 125          | 90 (10x256)                           |
| 5.25" – 40 Trk, DS, DD | 300 | 250                        | 250          | 360 (2x18x256)                        |
| 3.5" – 80 Trk, DS, DD  | 300 | 250                        | 250          | 720 (2x18x256)                        |

#### More Recent Floppy Formats

| Drive Type                                       | RPM | Flux<br>Transition<br>Rate | Data<br>Rate | Typical<br>Formatted<br>Capacity (KB) |
|--------------------------------------------------|-----|----------------------------|--------------|---------------------------------------|
| 5.25 – 40 Trk, DS, DD<br><u>In a 1.2MB drive</u> | 360 | 300                        | 300          | 360 (2x18x256)                        |
| 5.25 – 80 Trk, DS, HD                            | 360 | 500                        | 500          | 1200 (2x15x512)                       |
| 3.5" – 80 Trk, DS, HD                            | 300 | 500                        | 500          | 1440 (2x18x512)                       |

#### What FDC capabilities are required of the interface card for "vintage" formats?

Flux transition rate:

- 500 kpbs is required for 8" (SD or DD)
- 250 kpbs is required for 5.25 (SD or DD) standard drive
- 300 kpbs is required for 5.25 (SD or DD) in 5.25 HD drive

Able to encode

- SD (FM) for SD disks
- DD (MFM) for DD disks

#### How do I determine whether my PC's FDC will work with ImageDisk:

Either:

- Consult the "Registry" listing on Dave Dunfield's website (see Links section)
- Run Dave Dunfield's "TESTFDC" program

#### Extract from Dave Dunfield's FDC Registry....

|                                                                                        | Mainboard / Contr | oller Listings -                           |         |     |       |     |
|----------------------------------------------------------------------------------------|-------------------|--------------------------------------------|---------|-----|-------|-----|
| <pre>S = Single Density D = Double Density X = Double Density / 128 byte sectors</pre> |                   | P = Passed<br>F = Failed<br>N = Not tested |         |     |       |     |
|                                                                                        |                   |                                            |         | Dat | ta ra | ate |
|                                                                                        |                   |                                            |         | 250 | 300   | 500 |
| Manufacturer                                                                           | Model             | FDC chip                                   | Class   | SDX | SDX   | SDX |
| Abit                                                                                   | кт7а              | ?                                          | Ath     | PPF | PPF   | PPF |
| Abit                                                                                   | TX-5IB2           | M5135                                      | P1      | PPP | PPP   | PPP |
| Abit                                                                                   | KV8PRO            | W83627HF                                   | Ath     | PPF | PPF   | PPF |
| Abit                                                                                   | KV80              | W83627HF                                   | Ath     | PPF | PPF   | PPF |
| Adaptec                                                                                | АНА-1522А         | DP8473AV                                   | ISA     | PPP | PPP   | PPP |
| Adaptec                                                                                | AHA-1542B         | DP8473AC                                   | ISA     | PPP | NNN   | NNN |
| Adaptec                                                                                | AHA-1542CF        | 820778L                                    | ISA     | PPF | PPF   | PPF |
| Aopen                                                                                  | AP5T              | SMC FDC37C669                              | P1      | PPF | FPF   | PPF |
| Aopen                                                                                  | AP5VM             | SMC FDC37C669                              | P1      | PPF | FPF   | PPF |
| Aopen                                                                                  | AX63PRO           | W83977                                     | P3      | FPF | FPF   | FPF |
| Aopen                                                                                  | AX6LC             | W83977                                     | Р2      | FPF | FPF   | FPF |
| Aopen                                                                                  | MK33              | ?                                          | Ath     | PPF | PPF   | PPF |
| ASrock                                                                                 | ALive-SATA2-GLAN  | K8T890 CF                                  | Ath64X2 | PPF | PPF   | PPF |
| Asus                                                                                   | A7V8X             | ?                                          | Ath     | FPF | FPF   | FPF |
| Asus                                                                                   | P2BF Rev.1.0      | W839771FAW                                 | ?       | FPF | FPF   | FPF |
| Asus                                                                                   | P3B-F             | W83977EF                                   | P3      | FPF | FPF   | FPF |
| Asus                                                                                   | P55TVP4           | W83877F                                    | P1      | FPF | FPF   | FPF |

### Using "TESTFDC" to determine FDC capabilities

The testing process is as follows:

- 1. Connect a 250 kpbs drive to your PC eg:
  - a) 5.25" 360K drive (Teac FD-55Bx series)
  - b) 3.5" HD drive with 720K media
- 2. Change your PC's BIOS settings to 5.25 360K, or 3.5" 1.44MB, as applicable
- 3. Boot MSDOS
- 4. Run FDCTEST
- 5. Examine results for 250 kbps test (it will skip 300 & 500 kpbs tests)
- 6. Connect a 300/500 kbps drive to your PC eg 5.25" 1.2M drive (Teac FD-55GFR series)
- 7. Change your PC's BIOS settings to 5.25 1.2M
- 8. Boot MSDOS
- 9. Run FDCTEST
- 10. Insert DD and HD media when requested
- 11. Examine results for 300 & 500 kbps tests

### TESTFDC – D7600 Motherboard with 3.5" HD Drive

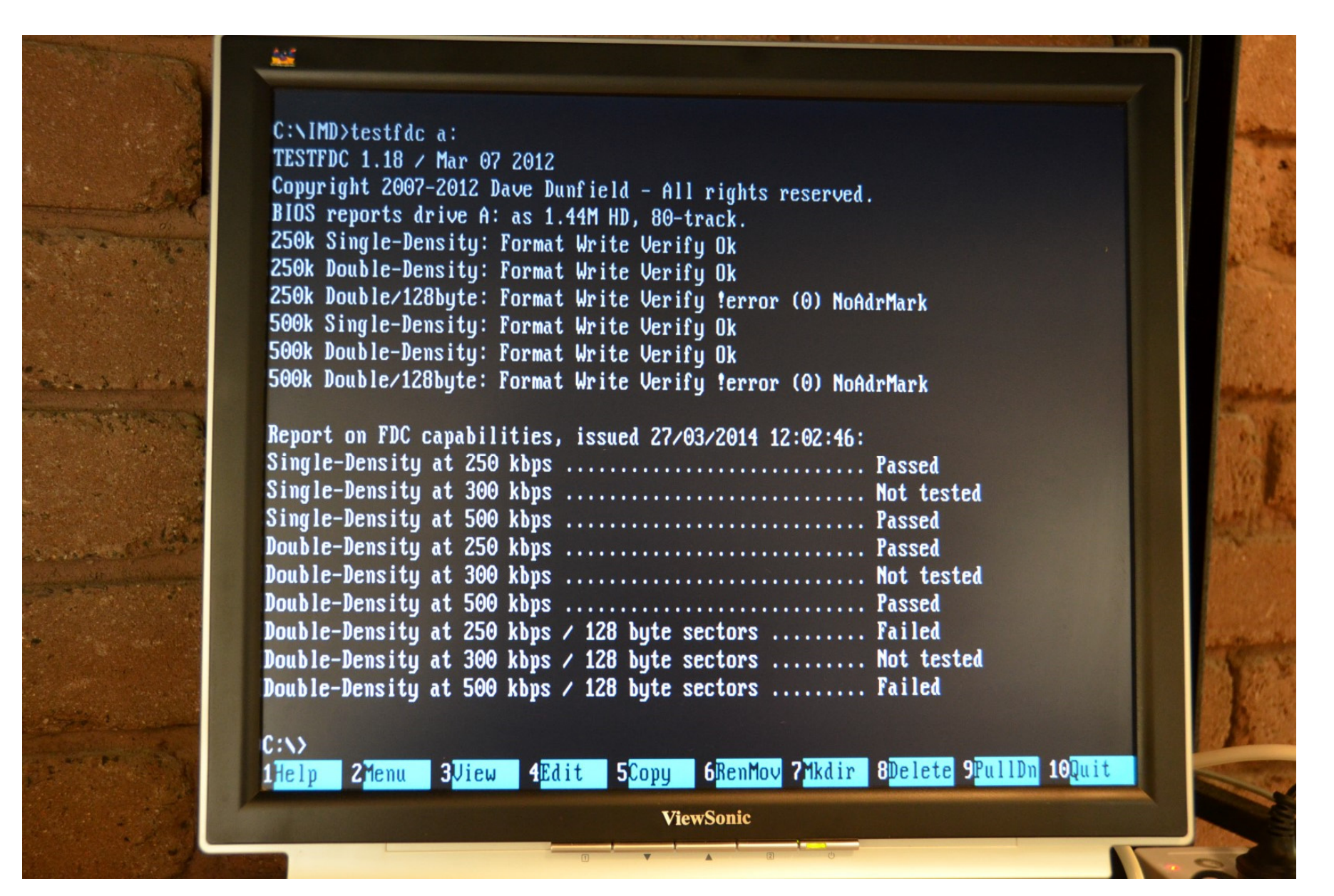

### TESTFDC – D7600 Motherboard with 5.25" HD Drive

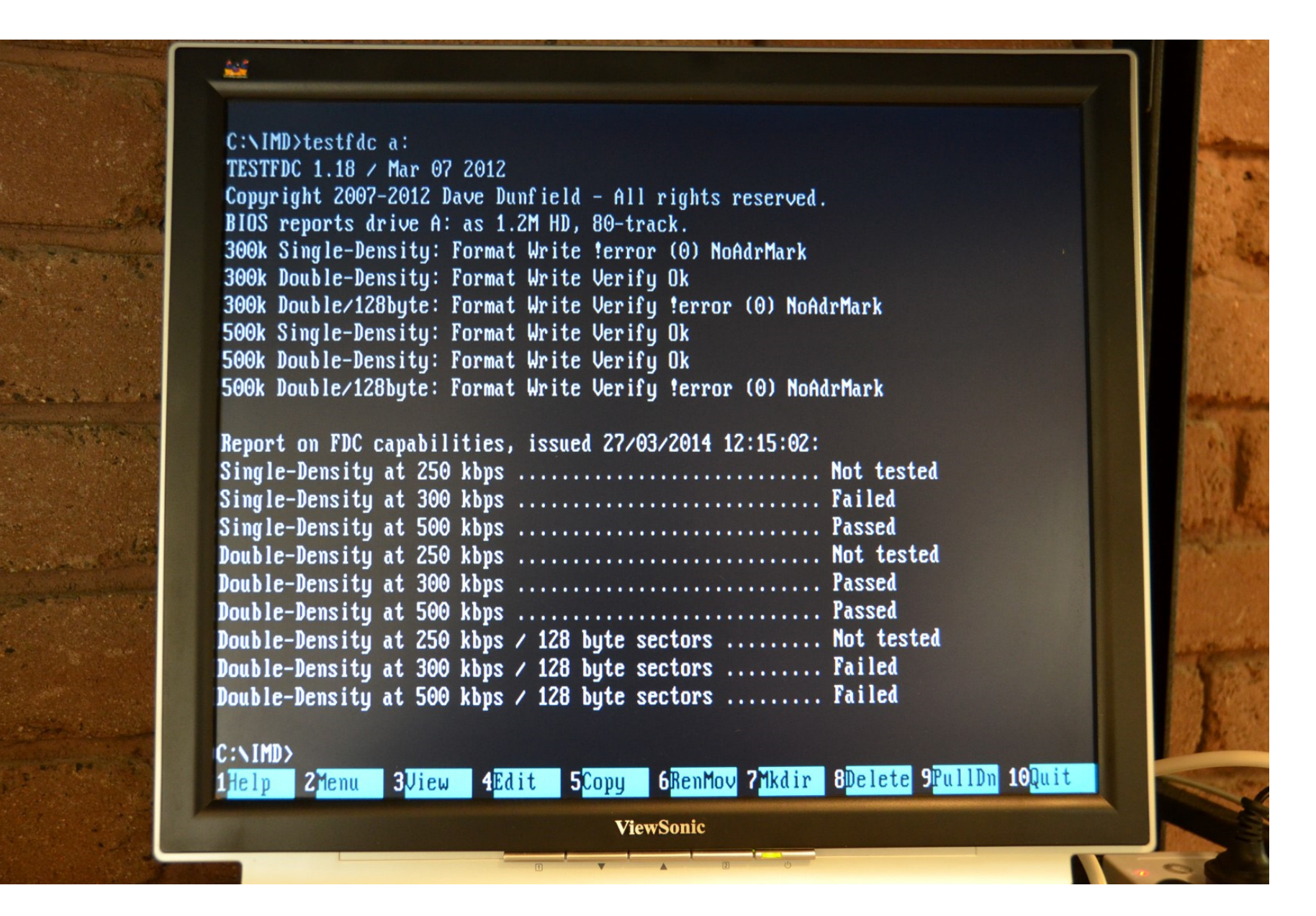

### **Boards Tested using TESTFDC:**

- 1. ECS P6BA-A+
- 2. Asus P3W Motherboard
- 3. Generic Pentium 166 Desktop
- 4. HP Vectra D7600-6000 Motherboard
- 5. Dell GX280 Desktop (SFF & LFF)
- 6. HP Vectra VE Series 8 DT
- 7. Adaptec AHA-1522A SCSI/Floppy ISA Card

### ECS P6BA-A+ Motherboard

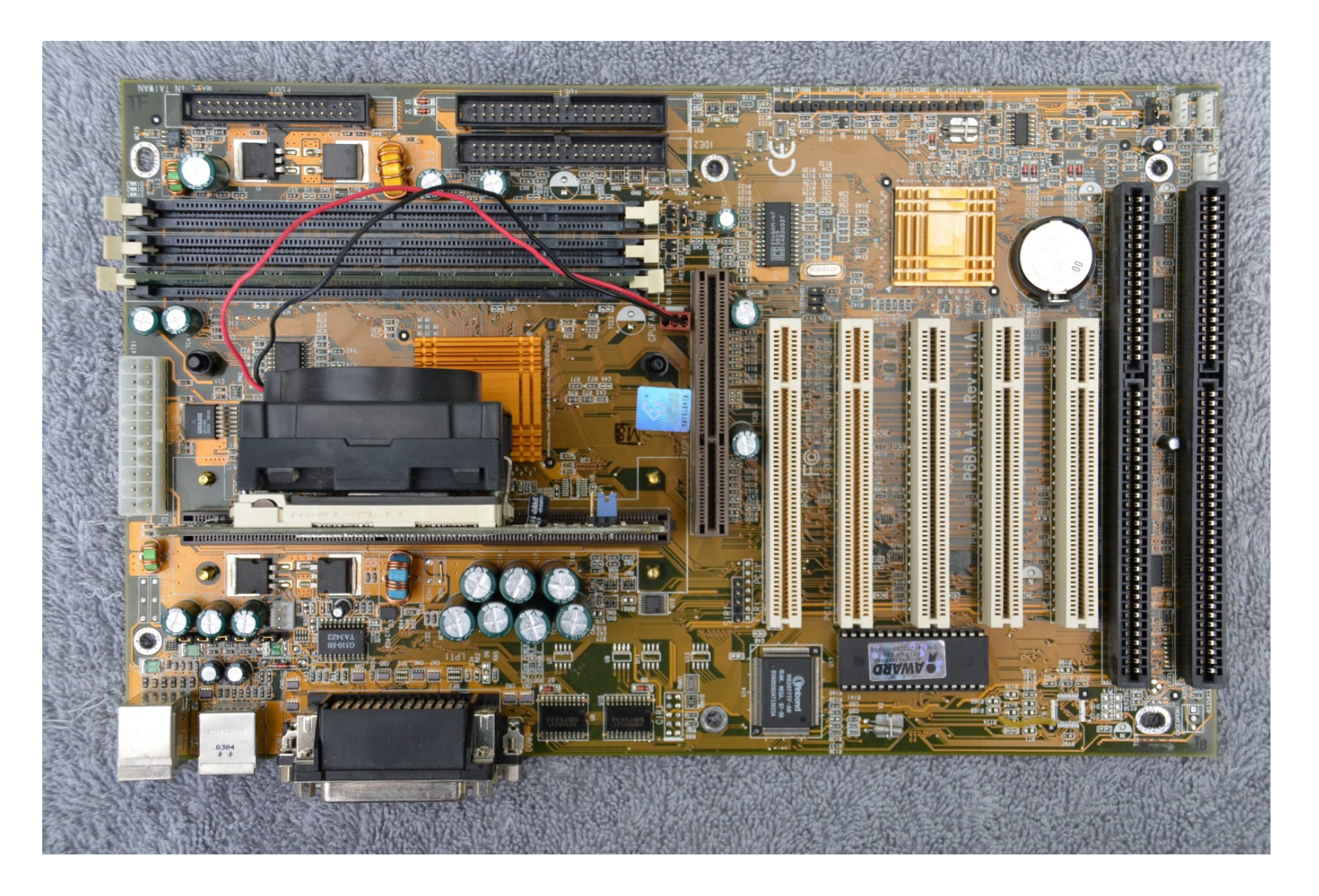

### Asus P3W Motherboard

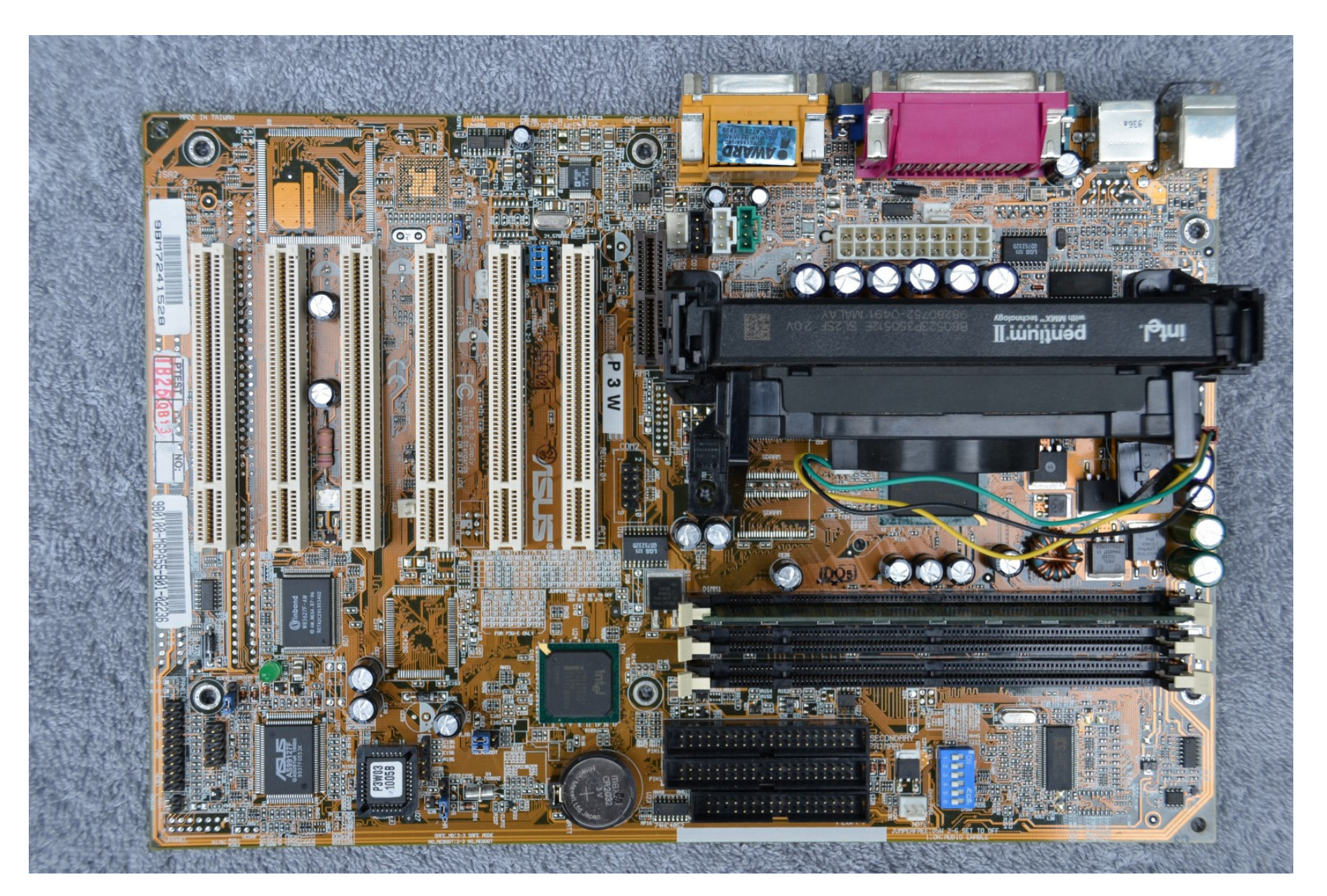

### Generic Pentium 166 Desktop

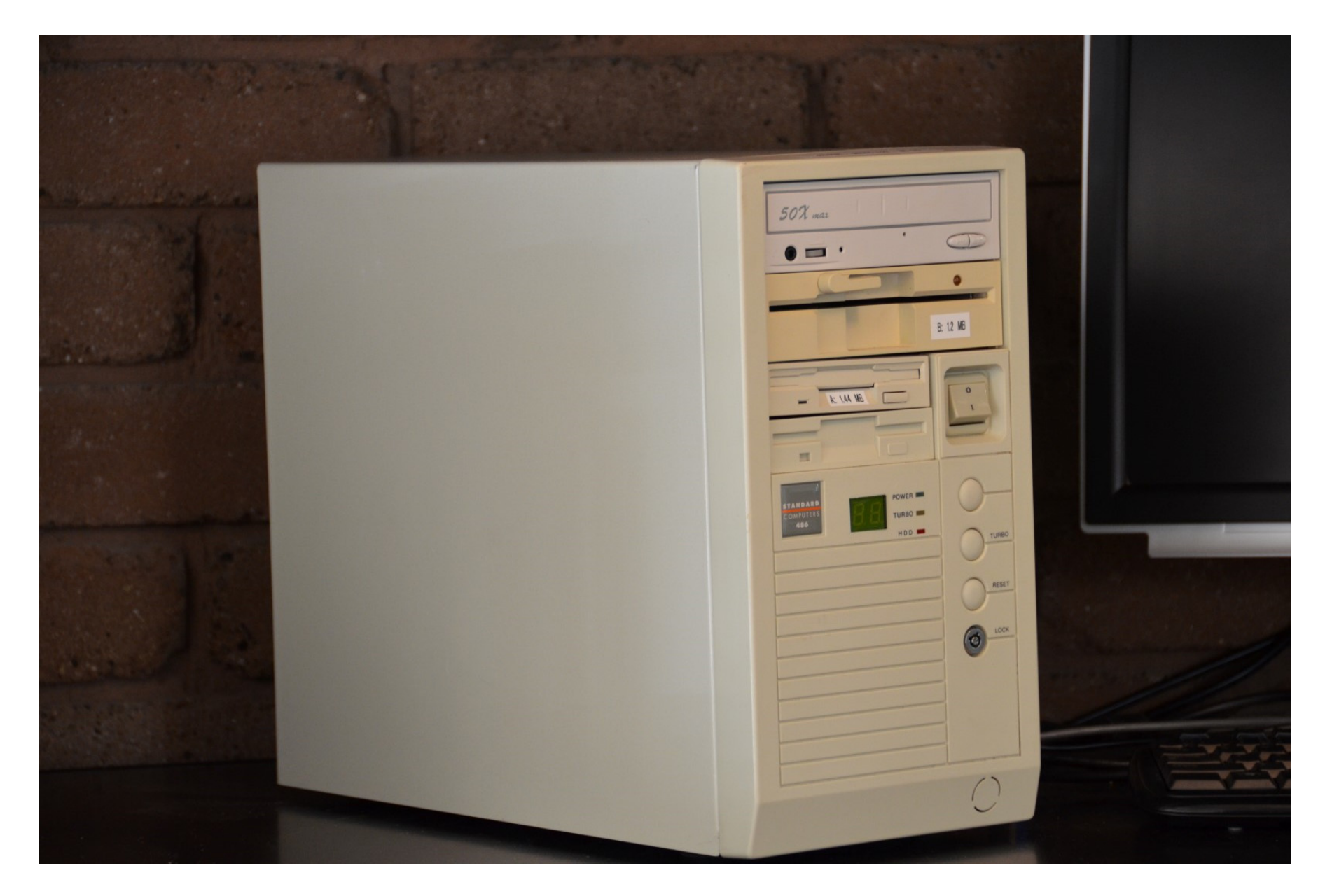

### HP VECTRA D7600-6000 Motherboard

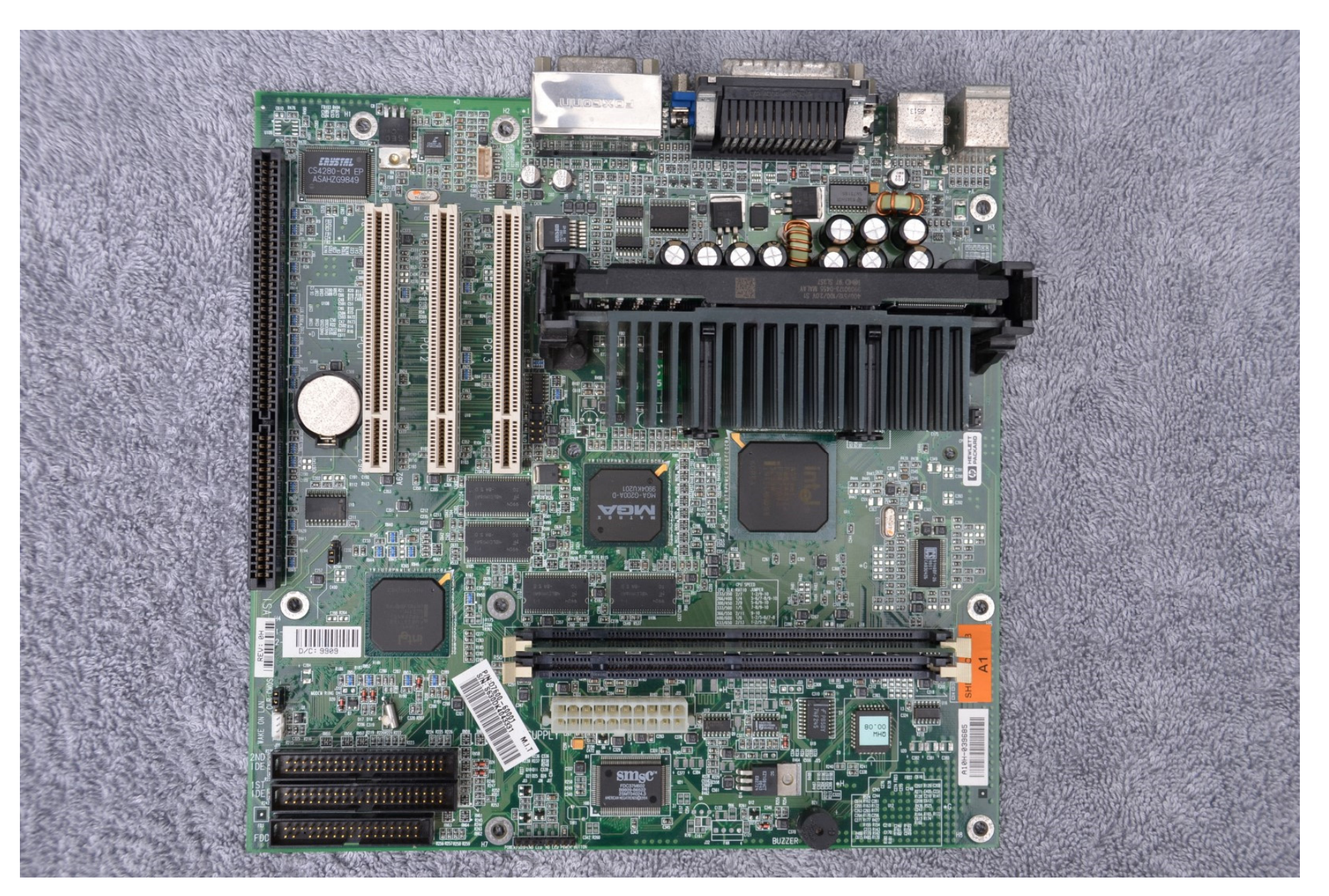

# Dell GX280 LFF Desktop

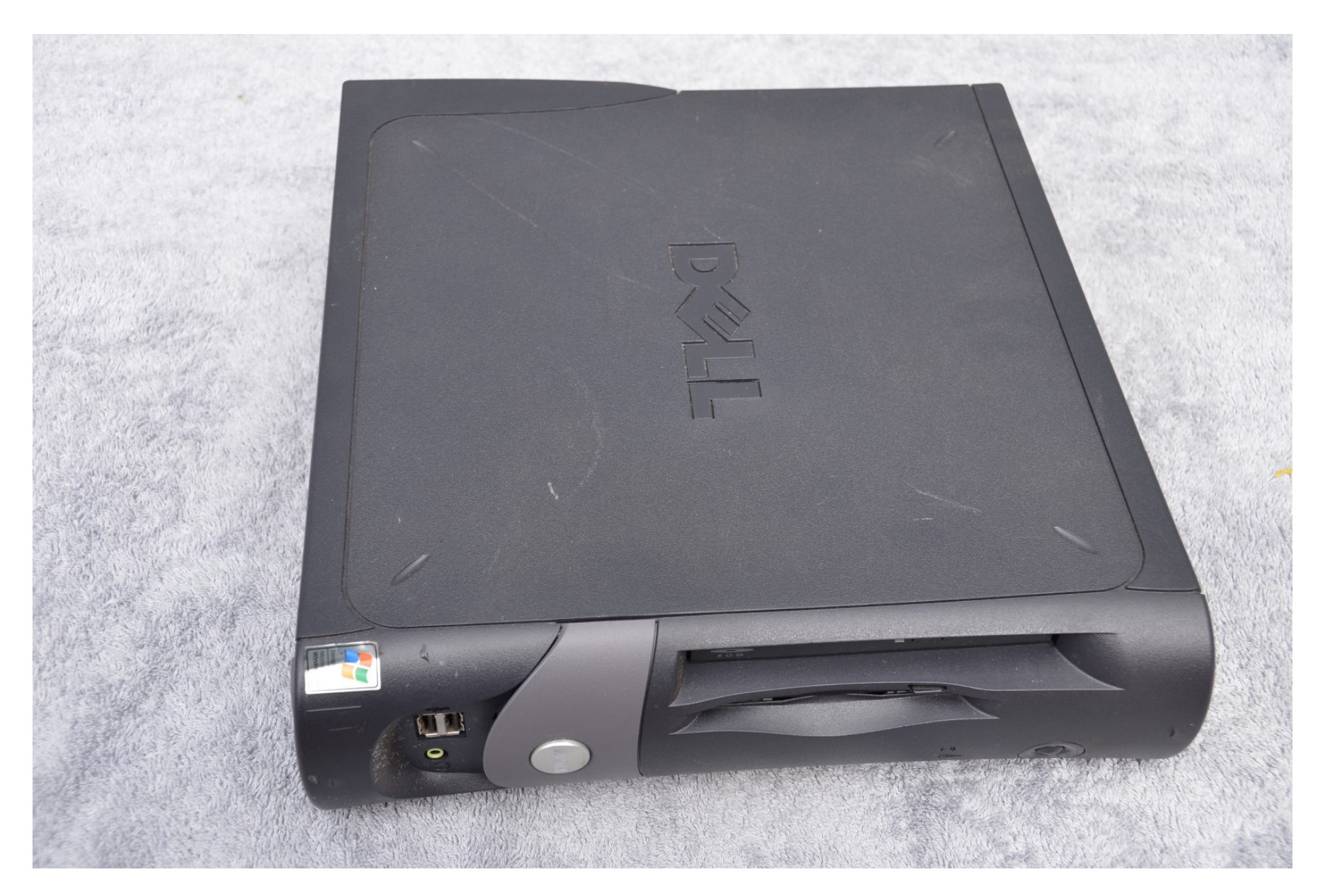

### HP Vectra VE Series 8 DT

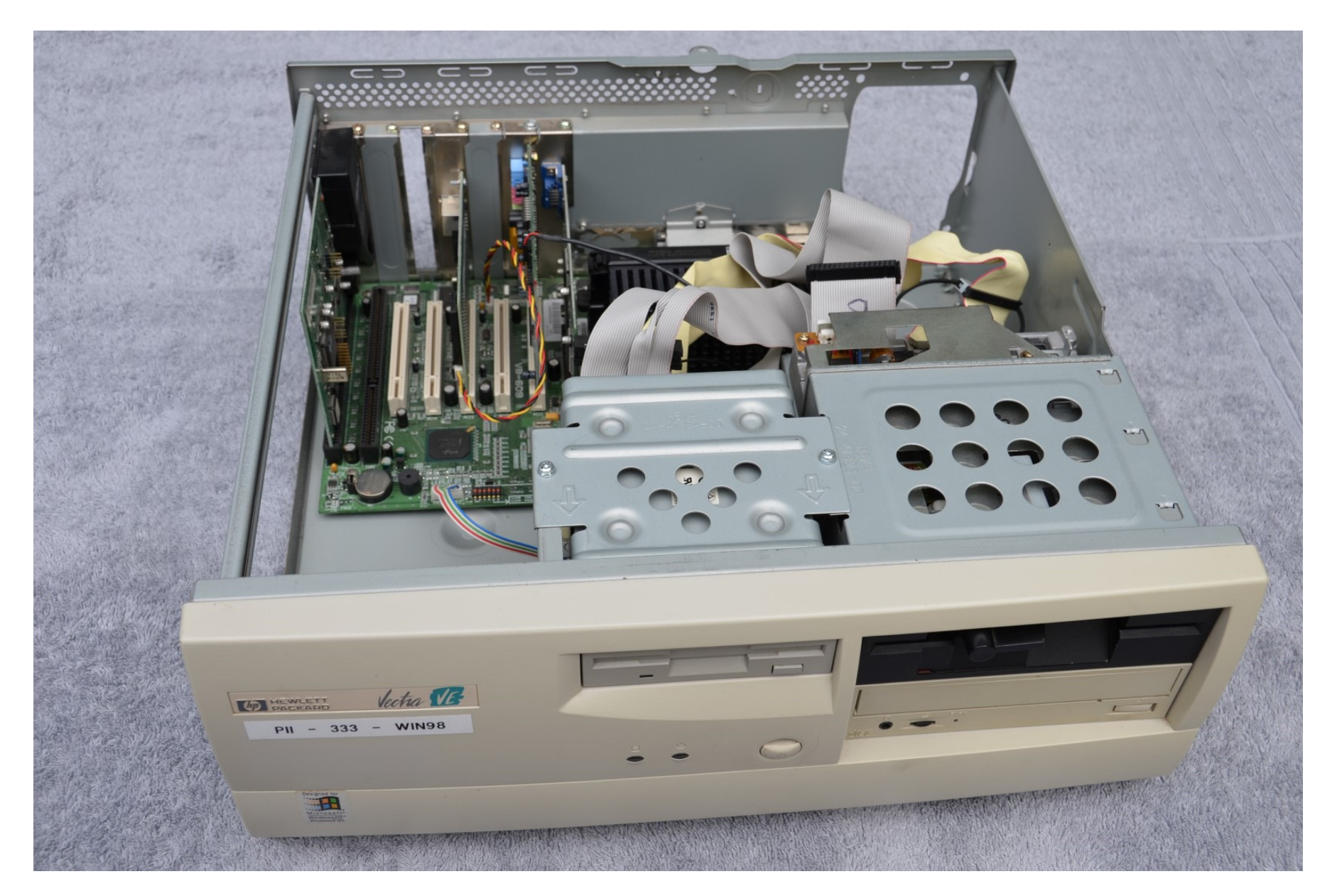

### Adaptec AHA-1522A SCSI/Floppy ISA Card

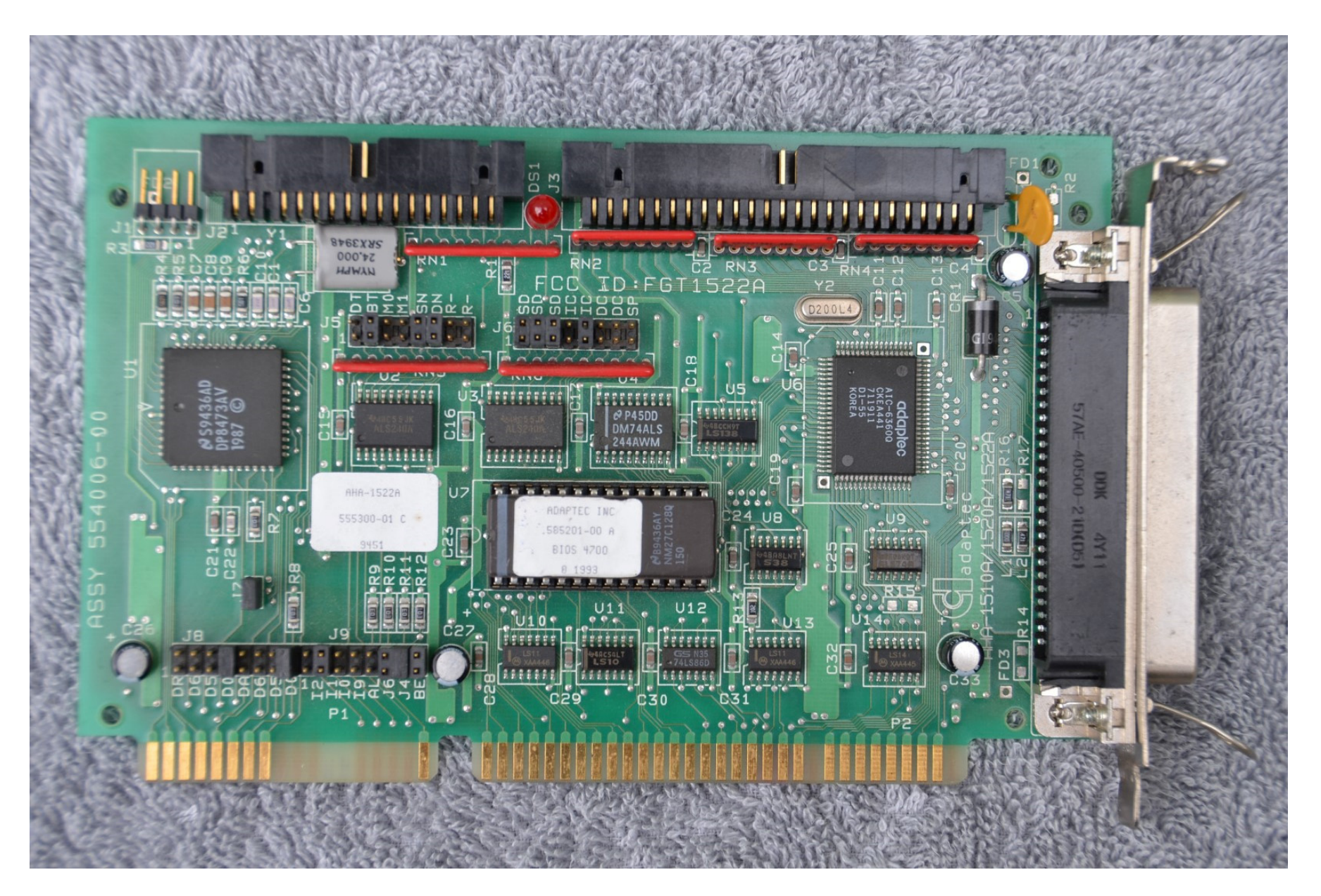

### **TESTFDC** Results

| Computer / Controller                                                            | 250<br>S D X | 300<br>S D X | 500<br>S D X |
|----------------------------------------------------------------------------------|--------------|--------------|--------------|
| ECS P6BA-A+ Motherboard                                                          | FPF          | FPF          | FPF          |
| Asus P3W Motherboard<br>(Tested using 3.5" 1.44M drive only)                     | FPF          | ΝΝΝ          | FPF          |
| Generic Pentium 166 Desktop<br>(Tested using 3.5" 1.44M drive only)              | FPF          | ΝΝΝ          | FPF          |
| HP VECTRA D7600-6000 Motherboard                                                 | PPF          | FPF          | PPF          |
| Dell GX280 "pizza box desktop" SFF & LFF<br>(Tested using 3.5" 1.44M drive only) | PPF          | ΝΝΝ          | PPF          |
| HP Vectra VE Series 8 DT                                                         | ΡΡΡ          | ΡΡΡ          | РРР          |
| Adaptec AHA-1522A SCSI/Floppy ISA Card                                           | ΡΡΡ          | ΡΡΡ          | ΡΡΡ          |

#### TESTFDC Results for AHA-1522A using 5.25" 360K drive

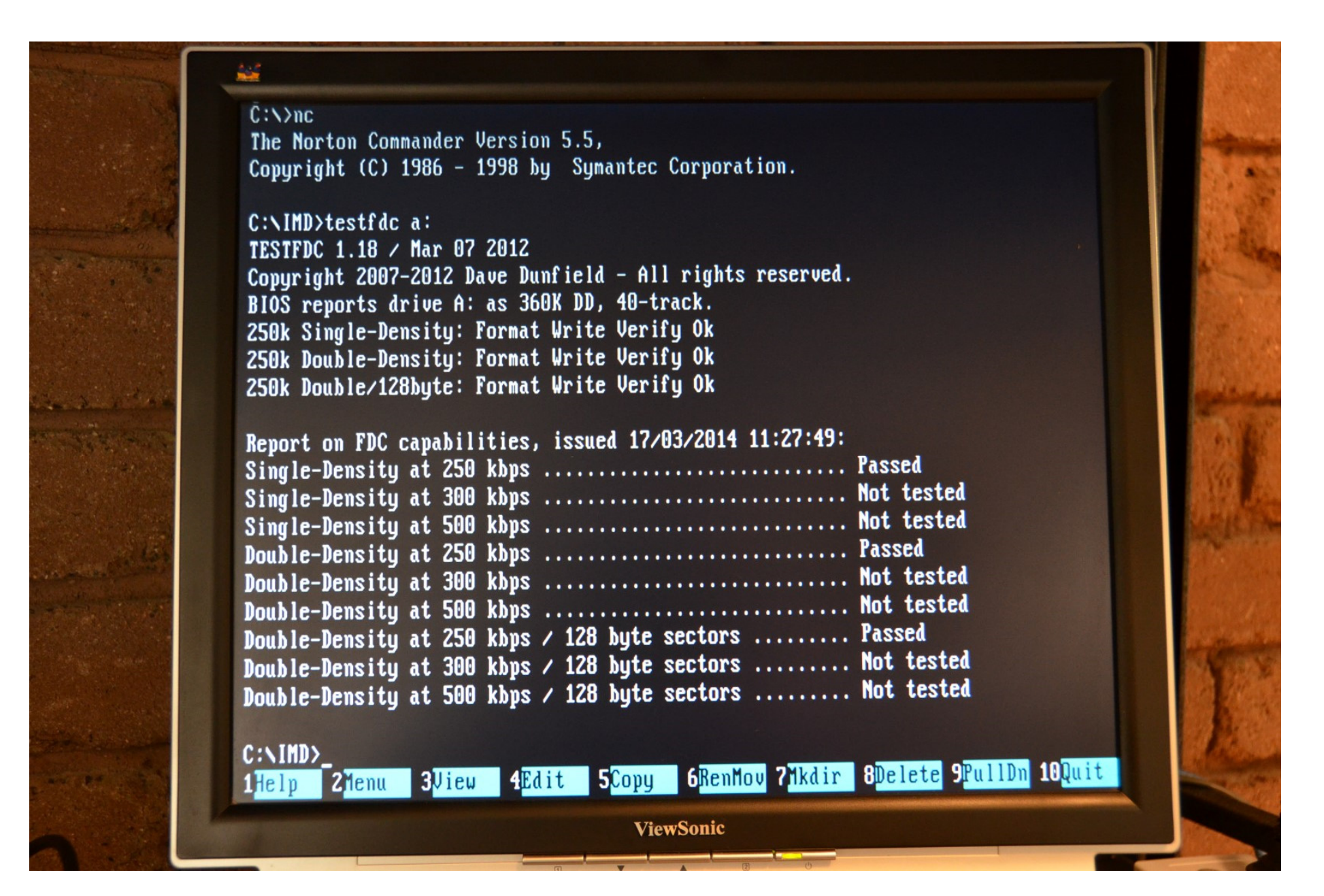

#### TESTFDC Results for AHA-1522A using 5.25" 1.2M drive

| TOTAL PROPERTY |                                                                                                    | 1.5.5       |
|----------------|----------------------------------------------------------------------------------------------------|-------------|
|                | C:NIMD>testfdc a:<br>TESTFDC 1.18 / Mar 07 2012<br>Copyright 2007-2012 Dave Dunfield - All rights reserved.<br>BIOS reports drive A: as 1.2M HD, 80-track.<br>300k Single-Density: Format Write Verify Ok<br>300k Double-Density: Format Write Verify Ok<br>300k Double/128byte: Format Write Verify Ok<br>500k Single-Density: Format Write Verify Ok<br>500k Single-Density: Format Write Verify Ok<br>500k Double-Density: Format Write Verify Ok                                                                                                    | A strend of |
|                | Report on FDC capabilities, issued 17/03/2014 11:40:58:Single-Density at 250 kbpsNot testedSingle-Density at 300 kbpsPassedSingle-Density at 500 kbpsPassedDouble-Density at 250 kbpsNot testedDouble-Density at 300 kbpsPassedDouble-Density at 250 kbpsPassedDouble-Density at 300 kbpsPassedDouble-Density at 300 kbpsPassedDouble-Density at 300 kbpsPassedDouble-Density at 500 kbpsPassedDouble-Density at 500 kbpsPassedDouble-Density at 250 kbps / 128 byte sectorsNot testedDouble-Density at 300 kbps / 128 byte sectorsPassedDouble-Density at 300 kbps / 128 byte sectorsPassedDouble-Density at 500 kbps / 128 byte sectorsPassedDouble-Density at 500 kbps / 128 byte sectorsPassed |             |
|                | C:\IMD>_<br>1Help 2Menu 3View 4Edit 5Copy 6RenMov 7Mkdir 8Delete 9PullDn 10Quit<br>ViewSonic                                                                                                    |             |

# Suggested PC setup for IMD and CW

#### Hardware:

- Any mid to late 1990's PC motherboard
- ATX power supply
- PS2 keyboard
- VGA display
- IDE to CompactFlash card adapter
- 2G (or bigger) CF card
- D-Bit's FDADAP 8" adapter
- 34-way & 50-way floppy cables
- 24VDC power supply (for modern 8" drives)
- 3-wire RS232 null-modem cable
- Floppy power Y-adapters & converters
- 6" jumper wires (M-M) for bridging
- Lots of test disks (3.5, 5.25 & 8")
- Adaptec AHA-1522A SCSI/Floppy controller
- Catweasel MK 3 or MK 4 card

#### Software:

- MSDOS 6.22
- ImageDisk v. 1.18
- Tim Mann's CW tools v. 4.4
- Kermit / Qmodem

#### **Drives:**

- 3.5: Teac FD-235HG
- 5.25: Teac FD-55BV-06
- 8: Tandon TM848-2E or Mitsubishi M2896-63U

#### **Test Equipment:**

- Voltmeter or logic probe
- DSO

#### Disk Imaging Setup

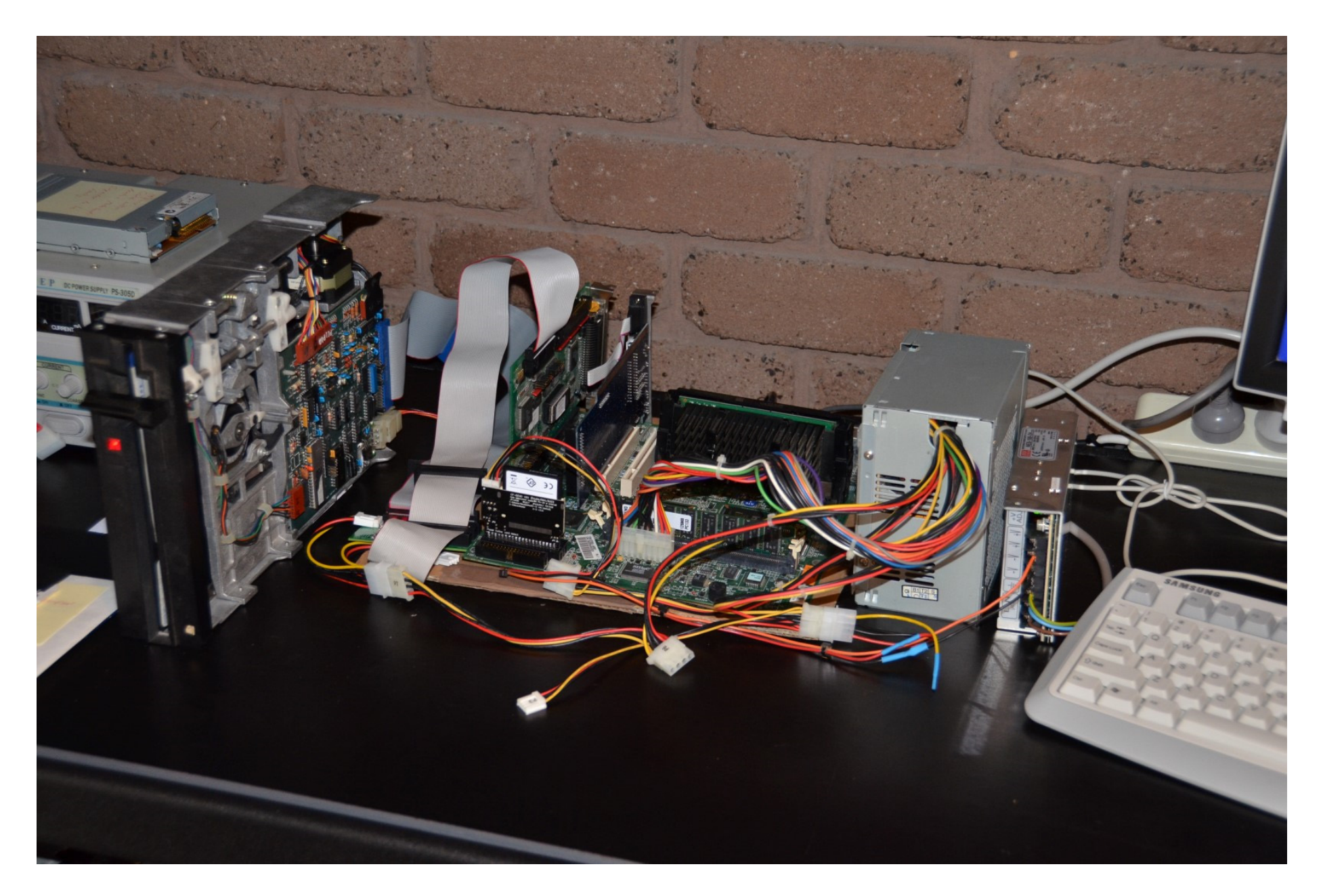

#### Motherboard setup

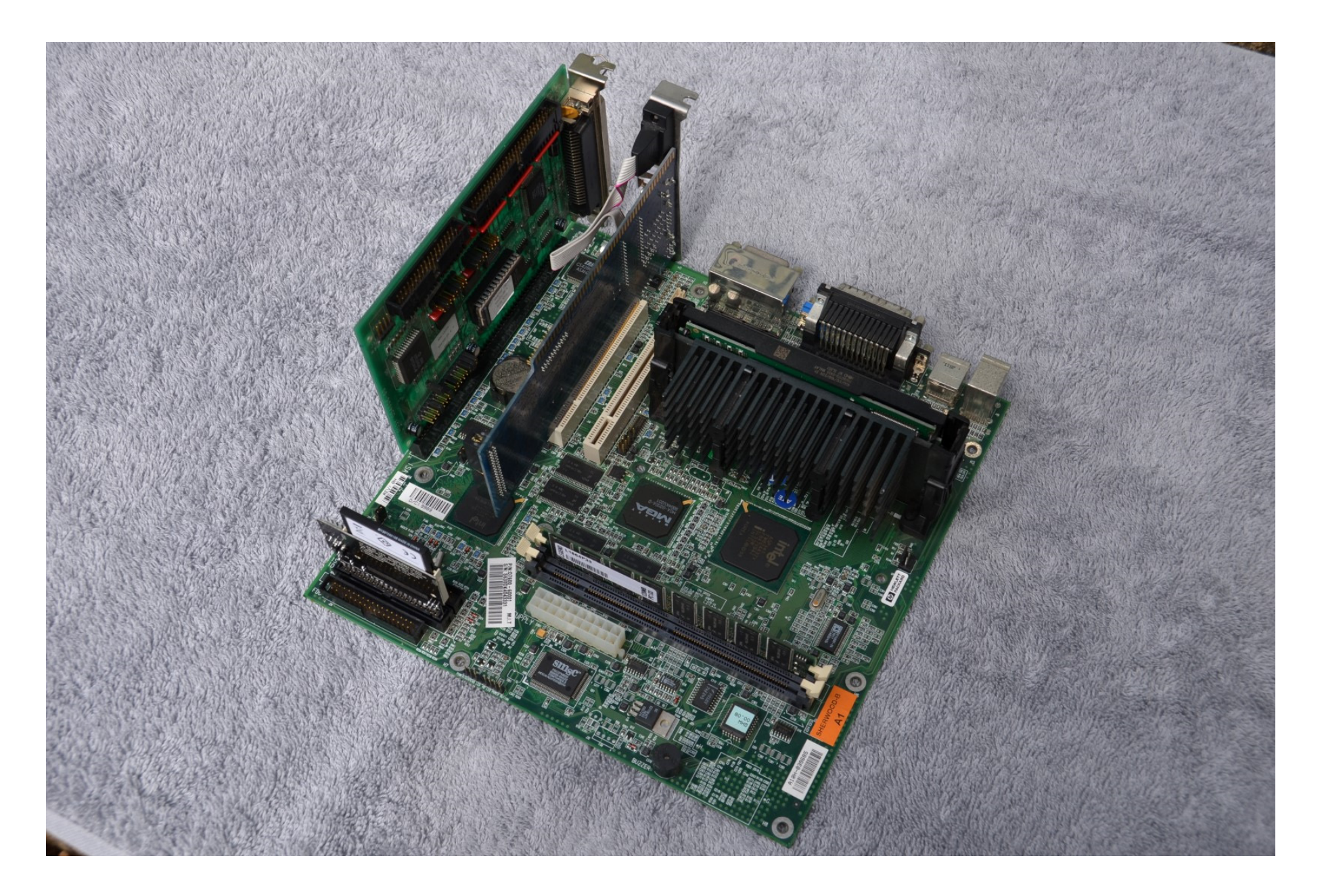

### Adaptec AHA-1522A SCSI Card with Floppy Interface

- Does SD, DD & DD/128 at 250, 300 and 500 kpbs
- No drivers required
- \$15 to \$50 on eBay

Caution: Only buy the "-1522A" version ("-1520A" uses same PCB but no FDC)

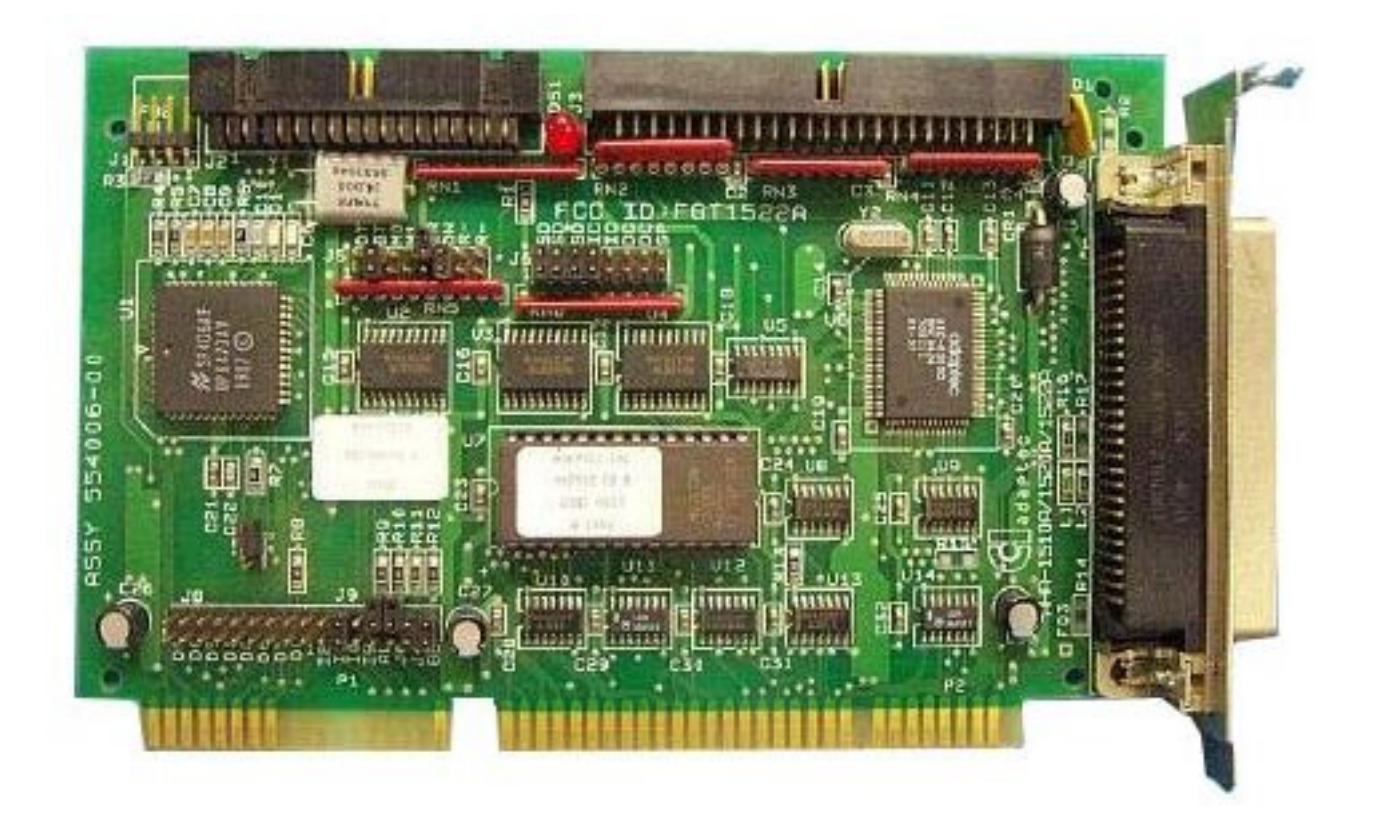

# Setting up your AHA-1522A

- Check the AHA-1522A's jumpers are as per manufacturer's default settings
- Plug in the AHA-1522A card
- Configure your drive as Drive 1, as is standard practice with PCs (remember both A and B drives always get configured as Drive 1, not Drive 0 and Drive 1)
- Use the standard 34-way cable-with-twist to connect drive to AHA-1522A
- Your drive connects at far end of FDC cable (after the twist) it will be Drive A
- Don't connect any other drives to the AHA-1522A or to the on-board FDC
- Check the terminating resistors are fitted to the drive
- Disable the on-board FDC (in PC's BIOS settings)
- Make sure the drive type (in BIOS settings) is appropriately set
- Boot MSDOS (might also work in Win 3.11 or Win 98 untested)
- Run TESTFDC
- Examine results
- Repeat test using suitable drives for all required bit rates and densities
- No drivers required

# CompactFlash Card & IDE Adapter

- Can be used in place of an IDE hard drive
- Attaches directly to the motherboard
- Allows easy means to transfer disk images files between imaging PC and your regular PC (via USB-CF adapter)

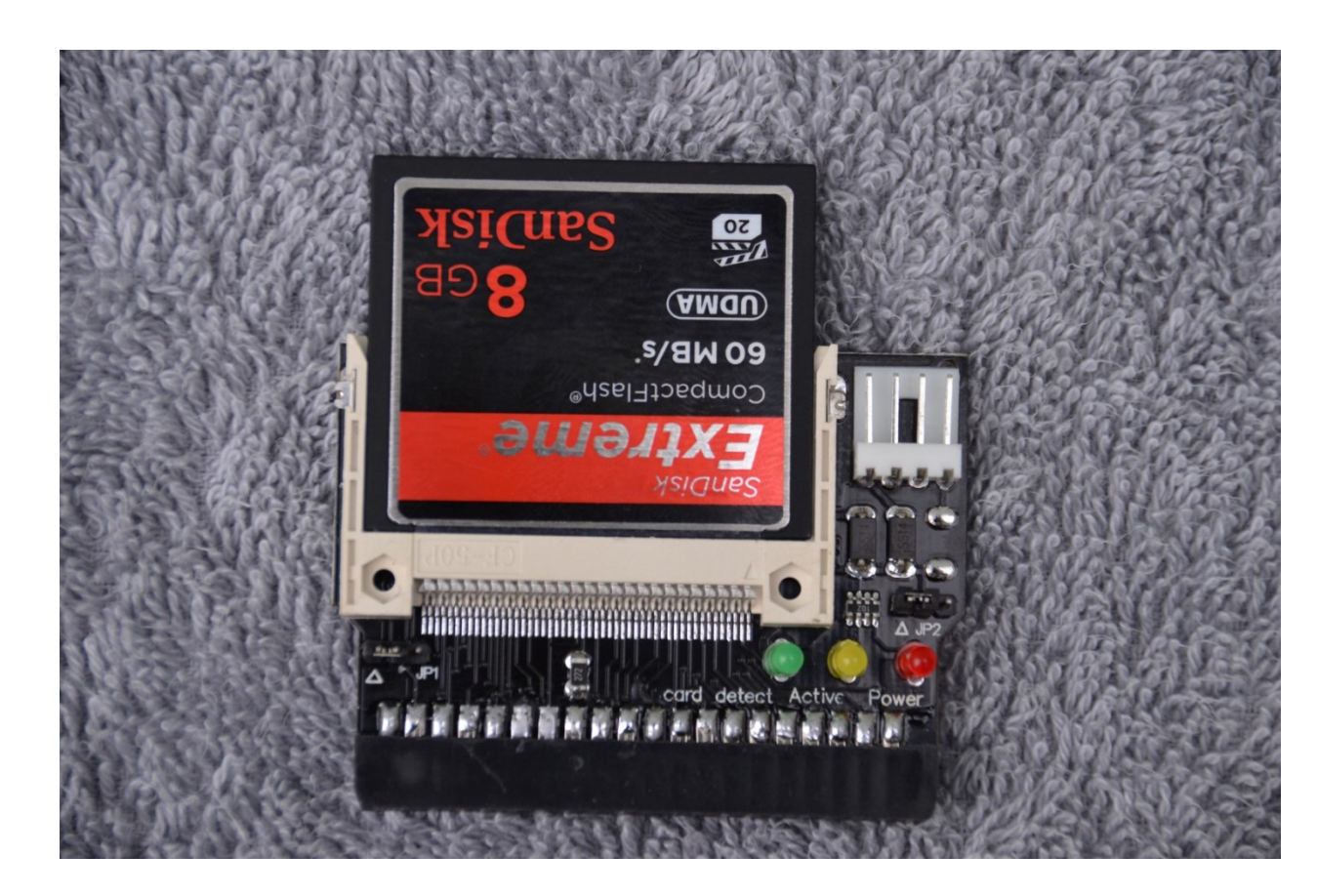

# Using Tim Mann's Catweasel Tools

• Reading a 5.25" SD or DD disk:

cw2dmk -d1 -k2 [-s1] [-t35] -v42 filename.dmk

• Writing a 5.25" SD or DD disk:

dmk2cw –d1 –k2 filename.dmk

• Reading a 3.5" HD disk:

cw2dmk –d1 –k4 –v42 filename.dmk

• Writing a 3.5" HD disk:

dmk2cw –d1 –k4 filename.dmk

• Reading an 8" SD or DD disk:

cw2dmk –d1 –k3 [–s1] [–t77] –v42 filename.dmk

• Writing an 8" SD or DD disk:

dmk2cw –d1 –k3 filename.dmk

Remember: 5.25" drives connect "after-the-twist", 8" drives connect via straight-through cable when using FDADAP.

### Some tips & tricks

- If CF card won't boot after setting up MSDOS 6.22 from floppy, try "fdisk /mbr"
- Sometimes 500 kpbs DD/128 checks using TESTFDC will fail on 3.5"
   1.44M drives (ie 300 RPM), but work fine on 5.25" 1.2M drives (ie 360 RPM)
- 3. Neither is superior to the other generally read errors on IMD also occur in CW, and vice versa. The exception is that IMD "unable to determine interleave" errors don't occur on CW.
- 4. DD/128 seems to be very rare (I've come across one DD/128 8" disk in a sample of about 100). So probably no need for this with IMD
- 5. Some 3.5" drives can be made to spin at 360 RPM in HD mode (rather than the normal speed of 300 RPM) by grounding Pin 2
- 6. If you have read errors record this so you know whether the disk image is reliable.

# Some tips & tricks (cont)

- 7. Consider scanning the disk label and other documentation (eg an directory listing) and storing this with the disk image
- 8. After writing a disk, read it back, to check for no errors

#### **Resources & Links**

• Siemens Floppy Disk Drive FDD 100-8 Technical Manual

www.bitsavers.org/pdf/siemens/FDD100-8 V1.pdf

• Herb Johnson's Tech information on floppy disks drives and media:

http://retrotechnology.com/herbs\_stuff/drive.html

• Dave Dunfield's ImageDisk page

http://www.classiccmp.org/dunfield/img/index.htm

• D-Bit's FDADAP Floppy Disk Adapter:

http://www.dbit.com/fdadap.html

• Floppy Image – For reading and writing PC floppy images (IMG format):

http://www.z80.eu/software/floppyimage/fi152.zip

• AHA-1522A User's Guide (for jumper settings)

http://www.adaptec.com/en-us/support/ eol/scsi host isa/aha-1522a/ docs/aha1520a ug pdf.htm?nc=/enus/support/ eol/scsi host isa/aha-1522a/ docs/aha1520a ug pdf.htm

DMK Format

http://fjkraan.home.xs4all.nl/comp/trs80-4p/dmkeilImages/trstech.htm

• Catweasel product page:

http://www.jschoenfeld.com/home/indexe.htm

• Tim Mann's Catweasel Floppy Read/Write Tools:

http://www.tim-mann.org/catweasel.html

http://marc.info/?l=classiccmp&m=104957385022467&w=2

Catweasel Wikipedia pages:

http://en.wikipedia.org/wiki/Individual Computers Catweasel

http://wiki.icomp.de/wiki/Catweasel